### 「WORKシートのバックアップ方法など」

JP法株価分析システムのWORKシートのバックアップ、元に戻す方法を解説します。

WORKシートやJPシートは、JP法ソフトを再インストールしてしまうと、シート が上書きされてしまいます。

ご自身で作成したオリジナルシートは、全てなくなってしまいます。

これを避けるためには、シートのバックアップ作業が必要です。

そして元に戻す作業も覚えておかないといけません。

今回解説するWORKシートは、C:¥WinJPPrgフォルダの中に入っています。

ファイル名は、

WORKSHT.DAY・・・日足用 WORKSHT.WEK・・・週足用 WORKSHT.MON・・・月足用

です。

一番簡単なバックアップ方法は、上記3つのファイルをUSBメモリヘコピーするだけです。

そして戻し方は、JP法ソフトを再インストール後、USBメモリにある上記3つのファイルをC:¥WinJPPrgフォルダへ上書きコピーします。

これで、元に戻ります。

ホームページに置いてある WORK シートをダウンロードし、自分で作成したシートを セットするにはどうしたらよいのでしょうか。

この場合、自分で作成した WORK シートを1つ1つCSVファイルへと保存し、ホームページから WORK シートをダウンロード、そして取込機能を使って、CSVファイル化した WORK シートをセットします。

この手順を紹介します。

#### ■シートをCSVファイルへ落とす(保存する)

まず、自分で作成したオリジナルシートをCSVファイルを落とします。

この意味は、シート1つ1つをCSVファイル形式へ保存する。という事になります。

デフォルトの保存フォルダ、ファイル名は、決まっていますが変更も可能です。

特にこだわりがない場合、このままデフォルトで作業してください。

注意点は、デフォルトの場合、JP法のデータフォルダC:¥WinJPDtaへ保存しますから、このデータフォルダを削除してしまうと、せっかく保存したシートもなくなってしまいます。

紹介する手順は、CSVファイルへと保存した事を忘れないように、間髪を入れず一気 におこなってください。翌日でいいや、とかではなく、すぐやります。

保存したいシートを表示させます。

今回は日足50番シートとします。

「CSV」をクリックします。

|                              | _    |    |   |   |    |    |          |    |    |     |    |    |    |   |
|------------------------------|------|----|---|---|----|----|----------|----|----|-----|----|----|----|---|
|                              | 番    |    |   |   |    |    |          |    |    |     |    | -  |    | × |
| コメント 2024年4月会報で              | 使うシ  |    |   |   |    |    | <u> </u> |    |    |     |    |    |    |   |
| 一覧表                          |      |    |   |   |    | 取込 |          | sv | 変更 | 初期化 | 印刷 | 保存 | 閉じ | 3 |
|                              | チェック | 周期 |   |   | ∨字 |    |          | 以上 |    |     | 以下 |    |    | 1 |
|                              |      | 短  | 中 | 長 | 短  | 中  | 長        | 短  | 中  | 長   | 短  | 中  | 長  | : |
| 弾性値                          | 1    | 13 |   |   | 1  |    |          |    |    |     | 0  |    |    |   |
| カイリ度                         |      |    |   |   |    |    |          |    |    |     |    |    |    |   |
| Sカイリ度                        |      |    |   |   |    |    |          |    |    |     |    |    |    |   |
| コストカイリ度                      |      |    |   |   |    |    |          |    |    |     |    |    |    |   |
| <u> </u>                     |      |    |   |   |    |    |          |    |    |     |    |    |    |   |
| 順位相関係数(RCI)                  |      |    |   |   |    |    |          |    |    |     |    |    |    |   |
| <u>相対力指数(RSI)</u>            |      |    |   |   |    |    |          |    |    |     |    |    |    |   |
| <u>サイコロジカルライン</u>            |      |    |   |   |    |    |          |    |    |     |    |    |    |   |
| オシレータ                        |      |    |   |   |    |    |          |    |    |     |    |    |    |   |
| <u>RCI(加速度指数)</u>            |      |    |   |   |    |    |          |    |    |     |    |    |    |   |
|                              |      |    |   |   |    |    |          |    |    |     |    |    |    |   |
|                              |      |    |   |   |    |    |          |    |    |     |    |    |    |   |
| MAV 指係(同期固定)<br>山本宣位家        |      |    |   |   |    |    |          |    |    |     |    |    |    |   |
| 山木同旧学                        |      |    |   |   |    |    |          |    |    |     |    |    |    |   |
| <u>山木同信空と</u><br>の相対力指数(DQI) |      |    |   |   |    |    |          |    |    |     |    |    |    |   |
|                              |      |    |   |   |    |    |          |    |    |     |    |    |    |   |
| ロー指数                         |      |    |   |   |    |    |          |    |    |     |    |    |    |   |
| <u> VR①(ホッリュームルのオ1)</u>      |      |    |   |   |    |    |          |    |    |     |    |    |    |   |
| VR@(#`IJュームレシオ2)             |      |    |   |   |    |    |          |    |    |     |    |    |    |   |
| 移動平均①                        |      |    |   |   |    |    |          |    |    |     |    |    |    |   |
| <u>移動平均②</u>                 |      |    |   |   |    |    |          |    |    |     |    |    |    |   |
| ハイローバンド                      |      |    |   |   |    |    |          |    |    |     |    |    |    |   |
| 中値線①(高値採用)                   |      |    |   |   |    |    |          |    |    |     |    |    |    |   |
| 中値線②(安値採用)                   |      |    |   |   |    |    |          |    |    |     |    |    |    |   |
| 株価位置                         |      |    |   |   |    |    |          |    |    |     |    |    |    |   |
| 中値線                          |      |    |   |   |    |    |          |    |    |     |    |    |    |   |
| 高値安値線変動率                     |      |    |   |   |    |    |          |    |    |     |    |    |    |   |
| 出来高移動平均                      |      |    |   |   |    |    |          |    |    |     |    |    |    |   |
|                              |      |    |   |   |    |    |          |    |    |     |    |    |    |   |
| 4                            |      |    |   |   |    |    |          |    |    |     |    |    |    | Þ |

デフォルトで下記のフォルダ+ファイル名が表示されます。

| WORK分析シートCSV形式変換保存確認画面                                        | ×     |
|---------------------------------------------------------------|-------|
| 現在表示しているシートをCSV形式のファイル(テキストファイ<br>ル)へ保存します。保存するファイル名を入力して下さい。 | OK    |
|                                                               | キャンセル |
| C:¥WinJPDta¥WorkShtDay050.csv                                 |       |

C:¥WinJPDta¥WorkShtDay050.csv

この意味は、C:¥WinJPDtaフォルダへ、WorkShtDay050.csvというファイル名 で保存する。という内容です。

変更したい場合は、手入力して変えてください。

ここでは、デフォルトでおこないます。

WorkShtDay050. csvというファイル名は覚えておく必要があります。

元に戻す時、このファイル名が必要となるからです。

「OK」をクリックすると勝手に保存されます。

特にメッセージは表示されません。

ここで、保存したいご自身のオリジナルシートが複数ある場合、1 つ 1 つ前述の手順で CSVして下さい。

ここでは、50番1つとします。

### ■ホームページから初期シートをダウンロード

プログラム修正のページには、初期WORKシートが置いてあります。

こちらです。日付は2020年5月14日(木)です。

# http://www.neuralnet.co.jp/user/progdl.html

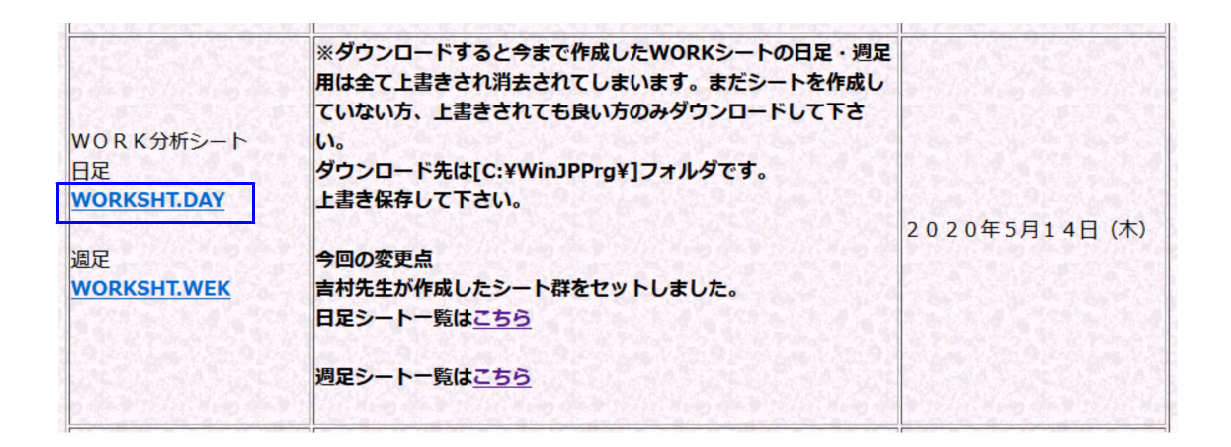

日足と週足があります。

今回は、日足シートなので、**WORKSHT. DAY**を**C:¥WinJPPrg**フォルダへダウンロード(上書き)してください。

ここまでの手順で、日足 WORK シートが初期値となりました。

今までの WORK シート内容は全てなくなりました。

50番シートを表示させ、確認してみましょう。

内容がなくなっています。

|                            | 用 50番 | ŧ     | S. 9 <b>8</b> .00 |   |    | 2010 |   |    |    |     |    | 1 <u>111</u> |          |
|----------------------------|-------|-------|-------------------|---|----|------|---|----|----|-----|----|--------------|----------|
|                            |       |       |                   |   |    |      |   |    |    |     |    |              |          |
| 一覧表                        |       |       |                   |   |    | 取这   |   | sv | 変更 | 初期化 | 印刷 | 保存           | 閉じる      |
|                            | チェック  | 周期    |                   |   | ∨字 |      |   | 以上 |    |     | 以下 |              |          |
|                            |       | 短     | 中                 | 長 | 短  | 中    | 長 | 短  | 中  | 長   | 短  | 中            | 長        |
| 弾性値                        |       |       |                   |   |    |      |   |    |    |     |    |              |          |
| カイリ度                       |       |       |                   |   |    |      |   |    |    |     |    |              |          |
| <u>Sカイリ度</u>               |       |       |                   |   |    |      |   |    |    |     |    |              |          |
| <u>コストカイリ度</u>             |       |       |                   |   |    |      |   |    |    |     |    |              |          |
| Sコストカイリ度                   |       |       |                   |   |    |      |   |    |    |     |    |              |          |
| <u>順位相関係数(RCI)</u>         |       |       |                   |   |    |      |   |    |    |     |    |              |          |
| 相对力指数(RSI)                 | _     |       |                   |   |    |      |   |    |    |     |    |              |          |
| <u>サイコロジカルライン</u><br>オシレック |       |       |                   |   |    |      |   |    |    |     |    |              |          |
| - オンレーダ                    |       |       |                   |   | _  |      |   |    |    |     |    |              |          |
|                            |       |       |                   |   |    |      |   |    |    |     |    |              |          |
|                            |       | 4 1 2 | 0.26              |   |    |      |   |    |    |     |    |              | ++       |
|                            |       | 4.13  | 0.20              |   |    |      |   |    |    |     |    |              |          |
| 出来宫倅率                      |       | 4.15  | 3.20              |   |    |      |   |    |    |     |    |              |          |
| 出来宮住家の                     |       |       |                   |   |    |      |   |    |    |     |    |              | ++       |
| S相対力指数(RSI)                |       |       |                   |   |    |      |   |    |    |     |    |              |          |
| Sオシレータ                     |       |       |                   |   |    |      |   |    |    |     |    |              |          |
| <br>RJ指数                   |       |       |                   |   |    |      |   |    |    |     |    |              | ++       |
| VR①(ボリュームレシオ1)             |       |       |                   |   |    |      |   |    |    |     |    |              |          |
| VR@(ボリュームレシオ2)             |       |       |                   |   |    |      |   |    |    |     |    |              |          |
| 移動平均①                      |       |       |                   |   |    |      |   |    |    |     |    |              |          |
| 移動平均②                      |       |       |                   |   |    |      |   |    |    |     |    |              |          |
| ハイローバンド                    |       |       |                   |   |    |      |   |    |    |     |    |              |          |
| 中値線①(高値採用)                 |       |       |                   |   |    |      |   |    |    |     |    |              |          |
| 中値線②(安値採用)                 |       |       |                   |   |    |      |   |    |    |     |    |              |          |
| 株価位置                       |       |       |                   |   | _  |      |   |    |    |     |    |              |          |
| 中值線                        |       |       |                   |   |    |      |   |    |    |     |    |              |          |
| 高値安値線変動率                   |       |       |                   |   | _  |      |   |    |    |     |    |              |          |
| 出米高移動半均                    |       |       |                   |   | _  |      |   |    |    |     |    |              |          |
|                            |       |       |                   |   |    |      |   |    |    |     |    |              | <u> </u> |
|                            |       |       |                   |   |    |      |   |    |    |     |    |              | •        |

■シートを元に戻す

先にCSVファイルへと保存した50番シートを元に戻してみましょう。

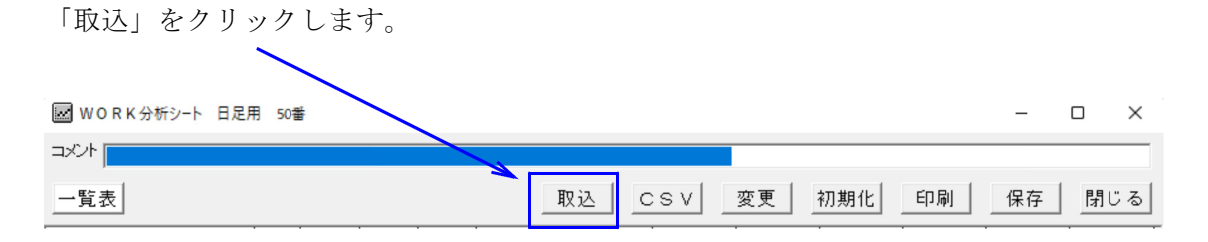

このように表示されます。

# C:¥WinJPDtaフォルダにあるCSV化された日足 WORK シートが表示されます。

| ← → · ↑ <sup>1</sup> / <sub>2</sub> > PC > W | Vindows (C:) > WinJPDta > |                   | ~ C D WinJPDtaの検索 |       |  |  |  |
|----------------------------------------------|---------------------------|-------------------|-------------------|-------|--|--|--|
| 整理 ▼ 新しいフォルダー                                |                           |                   |                   | ≣ ▾ 🛄 |  |  |  |
| OneDrive - Perconal                          | 名前                        | 更新日時              | 種類                | サイズ   |  |  |  |
| - OneDrive - Personal                        | WorkShtDay050.csv         | 2024/04/05 18:38  | CSV 7711          | 6 KB  |  |  |  |
| PC                                           | WorkShtDay024.csv         | 2020/05/14 10:37  | CSV 7711          | 6 KB  |  |  |  |
| 🚽 ダウンロード                                     | WorkShtDay023.csv         | 2020/05/14 10:36  | CSV ファイル          | 6 KB  |  |  |  |
| 🔄 デスクトップ                                     | WorkShtDay022.csv         | 2020/05/14 10:36  | CSV ファイル          | 6 KB  |  |  |  |
| 📑 ドキュメント                                     | WorkShtDay021.csv         | 2020/05/14 10:36  | CSV ファイル          | 6 KB  |  |  |  |
| ∠ ピクチャ                                       | WorkShtDay018.csv         | 2020/05/14 10:36  | CSV ファイル          | 6 KB  |  |  |  |
| 🛂 ८न्त्र                                     | WorkShtDay008.csv         | 2020/05/14 10:35  | CSV ファイル          | 6 KB  |  |  |  |
| 🕖 ミュージック                                     | WorkShtDay007.csv         | 2020/05/14 10:35  | CSV 7711          | 6 KB  |  |  |  |
| L Windows (C:)                               | WorkShtDay006.csv         | 2020/05/14 10:35  | CSV Jr11          | 6 KB  |  |  |  |
| 🕞 📑 ローカル ディスク (D:)                           | WorkShtDay005.csv         | 2020/05/14 10:35  | CSV Jr11          | 6 KB  |  |  |  |
| 2 ネットワーク                                     | WorkShtDay088.csv         | 2020/05/14 10:34  | CSV Jr11          | 6 KB  |  |  |  |
| T that to                                    | 國] W-J.CLID               | -2020/0F/14 10-22 | COV 7-21          | e MD  |  |  |  |

一部拡大

| 名前                  | 更新日時             | 種類       |
|---------------------|------------------|----------|
| WorkShtDay050.csv   | 2024/04/05 18:38 | CSV ファイル |
| 🗿 WorkShtDay024.csv | 2020/05/14 10:37 | CSV ファイル |
| 🗐 WorkShtDay023.csv | 2020/05/14 10:36 | CSV ファイル |
| 🛍 WorkShtDay022.csv | 2020/05/14 10:36 | CSV ファイル |
| 🛍 WorkShtDay021.csv | 2020/05/14 10:36 | CSV ファイル |
| 👜 WorkShtDay018.csv | 2020/05/14 10:36 | CSV ファイル |
| 🛍 WorkShtDay008.csv | 2020/05/14 10:35 | CSV ファイル |
| <u> </u>            |                  |          |

先に覚えておいてください、といっていたファイル名があります。

まず、これを見つけてください。

# 今回はWorkShtDay050.csv

# 見つけたら、そのファイル名をクリックします。

| 埋 マ 新しいフォルダー           |                   |                  |                                        | ≣ • □                                    |
|------------------------|-------------------|------------------|----------------------------------------|------------------------------------------|
|                        | 名前                | 更新日時             | 種類                                     | サイズ                                      |
| OneDrive - Personal    | WorkShtDay050.csv | 2024/04/05 18:38 | CSV 7r1h                               | 6 KB                                     |
| PC                     | WorkShtDay024.csv | 2020/05/14 10:37 | CSV ファイル                               | 6 KB                                     |
| 🚽 ダウンロード               | WorkShtDay023.csv | 2020/05/14 10:36 | CSV ファイル                               | 6 KB                                     |
| 🛄 デスクトップ               | WorkShtDay022.csv | 2020/05/14 10:36 | CSV ファイル                               | 6 KB                                     |
| K+1X2F                 | WorkShtDay021.csv | 2020/05/14 10:36 | CSV ファイル                               | 6 KB                                     |
| 🔀 ピクチャ                 | WorkShtDay018.csv | 2020/05/14 10:36 | CSV ファイル                               | 6 KB                                     |
| 12 Litt                | WorkShtDay008.csv | 2020/05/14 10:35 | CSV ファイル                               | 6 KB                                     |
| 🕖 ミュージック               | WorkShtDay007.csv | 2020/05/14 10:35 | CSV ファイル                               | 6 KB                                     |
| Windows (C:)           | WorkShtDay006.csv | 2020/05/14 10:35 | CSV ファイル                               | 6 KB                                     |
| 📻 ローカル ディスク (D:)       | WorkShtDay005.csv | 2020/05/14 10:35 | CSV ファイル                               | 6 KB                                     |
| 🌆 ネットワーク               | WorkShtDay088.csv | 2020/05/14 10:34 | CSV ファイル                               | 6 KB                                     |
|                        | 50                | 2020/05/11/10/22 | ~~~~~~~~~~~~~~~~~~~~~~~~~~~~~~~~~~~~~~ | ~ 1/ D                                   |
| ファイル名( <u>N</u> ): Wor | kShtDay050.csv    |                  |                                        | ミ用・WORK分析シート(Wo<br>駅く( <u>O)</u> ▼ キャンセル |

そのまま「開く」をクリックします。

何番に取り込むかきいてきます。

ここは重要です。

通常、先にCSVファイルに保存したシートは 50 番でしたから、このまま「OK」をク リックします

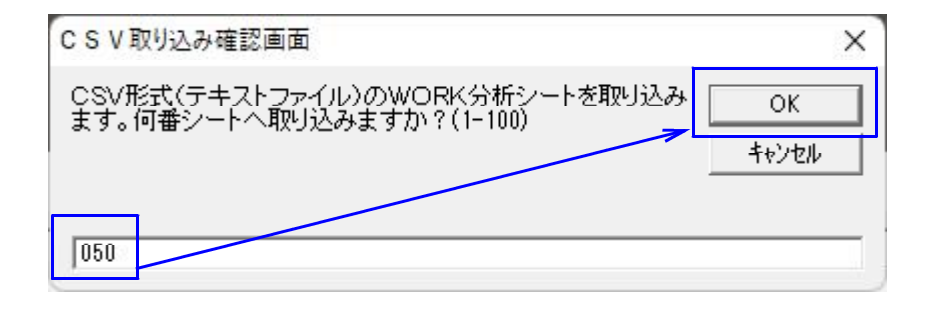

# このように、50番シートに入ってきました。

| ₩ 0 R K 分析シート 日足用                 | 月050番 |             |   |   |    |    |             |    |    |     |    | 3 <u>-11</u> | o x      |
|-----------------------------------|-------|-------------|---|---|----|----|-------------|----|----|-----|----|--------------|----------|
| コメント 2024年4月会報で1                  | 使うシ   |             |   |   |    |    |             |    |    |     |    |              |          |
| 一覧表                               |       |             |   |   |    | 取込 |             | sv | 変更 | 初期化 | 印刷 | 保存           | 閉じる      |
|                                   | チェック  | 周期          |   |   | ∀字 |    |             | 以上 |    |     | 以下 |              |          |
|                                   |       | 短           | 中 | 長 | 短  | 中  | 長           | 短  | 中  | 長   | 短  | 中            | 長        |
| 弾性値                               | 1     | 13          |   |   | 1  |    |             |    |    |     | 0  |              |          |
| カイリ度                              |       |             |   |   |    |    |             |    |    |     |    |              |          |
| Sカイリ度                             |       |             |   |   |    |    |             |    |    |     |    |              |          |
| コストカイリ度                           |       |             |   |   |    |    |             |    |    |     |    |              |          |
| Sコストカイリ度                          |       |             |   |   |    |    |             |    |    |     |    |              |          |
| 順位相関係数(RCI)                       |       |             |   |   |    |    |             |    |    |     |    |              |          |
| 相対力指数(RSI)                        |       |             |   |   |    |    |             |    |    |     |    |              |          |
| <u>サイコロジカルライン</u>                 |       |             |   |   |    |    |             |    |    |     |    |              |          |
| オシレータ                             |       |             |   |   |    |    |             |    |    |     |    |              |          |
| <u>RCI(加速度指数)</u>                 |       |             |   |   |    |    |             |    |    |     |    |              |          |
| STC                               |       |             |   |   |    |    |             |    |    |     |    |              |          |
| M指標(周期固定)                         |       |             |   |   |    |    |             |    |    |     |    |              |          |
| MAV指標(周期固定)                       |       |             |   |   |    |    |             |    |    |     |    |              |          |
| 出米高倍率                             |       |             |   |   |    |    |             |    |    |     |    |              |          |
| 出来高倍率 2                           |       |             |   |   |    |    |             |    |    |     |    |              |          |
| <u>S相对力指数(RSI)</u>                |       |             |   |   |    |    |             |    |    |     |    |              |          |
| <u> </u>                          |       |             |   |   |    |    |             |    |    |     |    |              |          |
| RJ指数                              |       |             |   |   |    |    |             |    |    |     |    |              |          |
|                                   |       |             |   |   |    |    |             |    |    |     |    |              |          |
| YKQ(ホリューAD342)<br>接動更切の           |       |             |   |   |    |    |             |    |    |     |    |              |          |
| 移動主切し                             |       |             |   |   |    |    |             |    |    |     |    |              |          |
|                                   |       |             |   |   |    |    |             |    |    |     |    |              |          |
| ハイロニハント<br>市価組介 (宣価返用)            |       |             |   |   |    |    |             |    |    |     |    |              |          |
| 1                                 |       |             |   |   |    |    |             |    |    |     |    |              |          |
| 〒 値称 🗸 ( 女 値 採用) <br>  株価位置       |       |             |   |   |    |    |             |    |    |     |    |              |          |
| 市位组                               |       |             |   |   |    |    |             |    |    |     |    |              |          |
| <u>一</u> 一间称<br>一 宣 储 安 储 绝 亦 新 家 |       |             |   |   |    |    |             |    |    |     |    |              |          |
| <u>同世女世称奚勤</u> 卒<br>中亚百轮新亚均       |       |             |   |   |    |    |             |    |    |     |    |              |          |
| 山木向修動工物                           |       |             |   |   |    |    |             |    |    |     |    |              |          |
|                                   |       | · · · · · · | L | I |    | l  | · · · · · · |    | L  | L   | l  |              |          |
|                                   |       |             |   |   |    |    |             |    |    |     |    |              | <u> </u> |

### では50番シートが既に使われていた場合は、どうすればいいのでしょうか

このように 50番シートにあらかじめセットされている。

|                       | ŧ    |      |      |   |    |    |   |      |    |     |    | 122 |     | × |
|-----------------------|------|------|------|---|----|----|---|------|----|-----|----|-----|-----|---|
| 리/가 1992年(平成4年        | )9月: | 号 買い | 条件   |   |    |    |   |      |    |     |    |     |     |   |
| 一覧表                   |      |      |      |   |    | 取记 |   | sv [ | 変更 | 初期化 | 印刷 | 保存  | 閉じる | 3 |
|                       | チェック | 周期   |      |   | ▽字 |    |   | 以上   |    |     | 以下 |     |     | T |
|                       |      | 短    | 中    | 툱 | 短  | 中  | 툱 | 短    | 中  | 長   | 短  | 中   | 長   |   |
| 弾性値                   | 1    | 5    |      |   | .= |    |   |      |    |     | 0  |     |     |   |
| カイリ度                  | 1    | 3    |      |   |    |    |   |      |    |     |    |     |     |   |
| Sカイリ度                 |      |      |      |   |    |    |   |      |    |     |    |     |     |   |
| コストカイリ度               |      |      |      |   |    |    |   |      |    |     |    |     |     |   |
| Sコストカイリ度              | 1    | 26   |      |   |    |    |   |      |    |     | -7 |     |     |   |
| 順位相関係数(RCI)           |      |      |      |   |    |    |   |      |    |     |    |     |     |   |
| 相対力指数(RSI)            |      |      |      |   |    |    |   |      |    |     |    |     |     |   |
| サイコロジカルライン            |      |      |      |   |    |    |   |      |    |     |    |     |     |   |
| オシレータ                 |      |      |      |   |    |    |   |      |    |     |    |     |     |   |
| RCI(加速度指数)            |      |      |      |   |    |    |   |      |    |     |    |     |     |   |
| STC                   |      |      |      |   |    |    |   |      |    |     |    |     |     |   |
| M指標(周期固定)             |      | 4.13 | 9.26 |   |    |    |   |      |    |     |    |     |     |   |
| MAV指標(周期固定)           |      | 4.13 | 9.26 |   |    |    |   |      |    |     |    |     |     |   |
| 出来高倍率                 | 1    | 13   |      |   |    |    |   | 0.8  |    |     |    |     |     |   |
| 出来高倍率 2               |      |      |      |   |    |    |   |      |    |     |    |     |     |   |
| S相対力指数(RSI)           |      |      |      |   |    |    |   |      |    |     |    |     |     |   |
| Sオシレータ                |      |      |      |   |    |    |   |      |    |     |    |     |     |   |
| RJ指数                  |      |      |      |   |    |    |   |      |    |     |    |     |     |   |
| VP/(1)(#*U_=_ll()(#1) |      |      |      |   |    |    |   |      |    |     |    |     |     |   |

このシートに上書きしてもいいなら、前述の手順です。

このシートを残して別なシートへ保存する場合はこのようにします。

## ■別な番号へシートをセットする

「取込」をクリックし、先と同じ手順をします。

| → · ↑ 🚞 > PC > W                          | /indows (C:) > WinJPDta > |                  | × C ×     | 、P WinJPDtaの検索 |  |  |
|-------------------------------------------|---------------------------|------------------|-----------|----------------|--|--|
| 里▼ 新しいフォルダー                               |                           |                  | ≣ ▾ 💷     |                |  |  |
| PC                                        | 名前                        | 更新日時             | 種類        | サイズ            |  |  |
|                                           | @] WorkShtDay050.csv      | 2024/04/05 18:38 | CSV ファイル  | 6 KB           |  |  |
|                                           | WorkShtDay024.csv         | 2020/05/14 10:37 | CSV ファイル  | 6 KB           |  |  |
|                                           | WorkShtDay023.csv         | 2020/05/14 10:36 | CSV 77-11 | 6 KB           |  |  |
| F#1X7F                                    | WorkShtDay022.csv         | 2020/05/14 10:36 | CSV ファイル  | 6 KB           |  |  |
| 2 2077                                    | WorkShtDay021.csv         | 2020/05/14 10:36 | CSV ファイル  | 6 KB           |  |  |
| N 257                                     | WorkShtDay018.csv         | 2020/05/14 10:36 | CSV ファイル  | 6 K.B          |  |  |
| ジョンションションションションションションションションションションションションショ | WorkShtDay008.csv         | 2020/05/14 10:35 | CSV ファイル  | 6 KB           |  |  |
| Windows (C:)                              | WorkShtDay007.csv         | 2020/05/14 10:35 | CSV ファイル  | 6 KB           |  |  |
| 📻 ローカル ディスク (D:)                          | WorkShtDay006.csv         | 2020/05/14 10:35 | CSV ファイル  | 6 KB           |  |  |
| ■ ネットワーク                                  | WorkShtDay005.csv         | 2020/05/14 10:35 | CSV ファイル  | 6 KB           |  |  |
| 📮 DT7                                     | WorkShtDay088.csv         | 2020/05/14 10:34 | CSV ファイル  | 6 KB           |  |  |
|                                           | 10 W-JCLID- 015           | 2020/05/11/10/22 | ~~~~~ II  | ~ 1/ D         |  |  |

この画面が重要です。このまま「OK」をクリックしてしまうと、50番へ保存されてしまいます。

保存するシート番号を変更します。

| CSV取り込み確認画面                                                | × |
|------------------------------------------------------------|---|
| CSV形式(テキストファイル)のWORK分析シートを取り込み<br>ます。何番シートへ取り込みますか?(1-100) |   |
| 050                                                        |   |

### このままOKを押さない。

番号を変更してからOKを押します。

100番へ保存します。

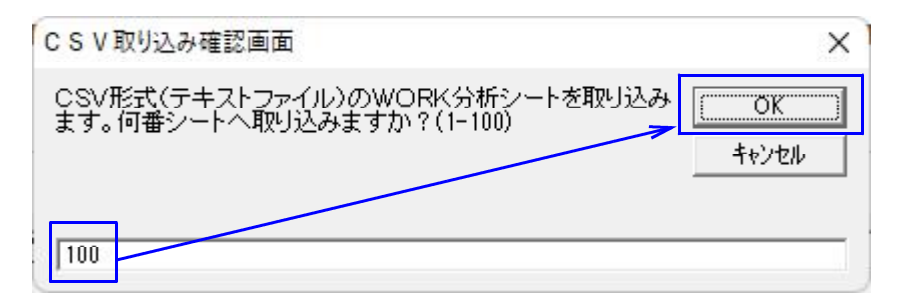

100番シートへ保存されました。

| WORK分析シート 日足月                         | 用100番 |    |   |   |    |    |   |    |    |     |    | 1  |    | × |
|---------------------------------------|-------|----|---|---|----|----|---|----|----|-----|----|----|----|---|
| コメント 2024年4月会報で                       | 使うシ   |    |   |   |    |    |   |    |    |     |    |    |    |   |
| 一覧表                                   |       |    |   |   |    | 取込 |   | sv | 変更 | 初期化 | 印刷 | 保存 | 閉じ | 3 |
|                                       | チェック  | 周期 |   |   | ∀字 |    |   | 以上 |    |     | 以下 |    |    | I |
|                                       |       | 短  | 中 | 長 | 短  | 中  | 長 | 短  | 中  | 長   | 短  | 中  | 長  |   |
| 弾性値                                   | 1     | 13 |   |   | 1  |    |   |    |    |     | 0  |    |    |   |
| カイリ度                                  |       |    |   |   |    |    |   |    |    |     |    |    |    |   |
| Sカイリ度                                 |       |    |   |   |    |    |   |    |    |     |    |    |    |   |
| コストカイリ度                               |       |    |   |   |    |    |   |    |    |     |    |    |    |   |
| <u>Sコストカイリ度</u>                       |       |    |   |   |    |    |   |    |    |     |    |    |    |   |
| 順位相関係数(RCI)                           |       |    |   |   |    |    |   |    |    |     |    |    |    |   |
| 相対力指数(RSI)                            |       |    |   |   |    |    |   |    |    |     |    |    |    |   |
| <u>サイコロジカルライン</u>                     |       |    |   |   |    |    |   |    |    |     |    |    |    |   |
| オシレータ                                 |       |    |   |   |    |    |   |    |    |     |    |    |    |   |
| <u>RCI(加速度指数)</u>                     |       |    |   |   |    |    |   |    |    |     |    |    |    |   |
|                                       | -     |    |   |   |    |    |   |    |    |     |    |    |    |   |
|                                       |       |    |   |   |    |    |   |    |    |     |    |    |    |   |
| MAV招偿(  向期固正)<br>  山本言位家              |       |    |   |   |    |    |   |    |    |     |    |    |    |   |
| 山木同后学                                 |       |    |   |   |    |    |   |    |    |     |    |    |    |   |
| 山木同店学2                                |       |    |   |   |    |    |   |    |    |     |    |    |    |   |
|                                       |       |    |   |   |    |    |   |    |    |     |    |    |    |   |
| ロコ おお                                 |       |    |   |   |    |    |   |    |    |     |    |    |    |   |
| VR①(本*リュームルシオ1)                       |       |    |   |   |    |    |   |    |    |     |    |    |    |   |
| $VR @ (\hbar^{\vee} J_1 - A J_2 + 7)$ |       |    |   |   |    |    |   |    |    |     |    |    |    |   |
| 移動平均①                                 |       |    |   |   |    |    |   |    |    |     |    |    |    |   |
| 移動平均②                                 |       |    |   |   |    |    |   |    |    |     |    |    |    |   |
| ハイローバンド                               |       |    |   |   |    |    |   |    |    |     |    |    | 1  |   |
| 中値線①(高値採用)                            |       |    |   |   |    |    |   |    |    |     |    |    |    |   |
| 中値線②(安値採用)                            |       |    |   |   |    |    |   |    |    |     |    |    |    |   |
| 株価位置                                  |       |    |   |   |    |    |   |    |    |     |    |    |    |   |
| 中値線                                   |       |    |   |   |    |    |   |    |    |     |    |    |    |   |
| 高値安値線変動率                              |       |    |   |   |    |    |   |    |    |     |    |    |    |   |
| 出来高移動平均                               |       |    |   |   |    |    |   |    |    |     |    |    |    |   |
|                                       |       |    |   |   |    |    |   |    |    |     |    |    |    |   |
| 4                                     |       |    |   |   |    |    |   |    |    |     |    |    |    | Þ |

複数保存したいシートがある場合は、この作業を繰り返してください。

元に戻す時の注意点は、既に内容がセットされていた場合、上書きしてもいいかという 事です。

上書きしたくない。という事あれば、別な番号へ保存します。

ここでは、サラリと流しましたが、この別な番号、今回でいうところの 100 番ですが、 この番号にも内容がセットされていたら、上書きされてしまいますので注意が必要です。 元に戻す場合、空いている番号かどうか確認してから、「取込」をしたほうがいいでしょう。

## ■シートが空かどうかの確認

まず、取り込みたい番号のシートを表示させます。

99番にCSVファイルへ保存したシートをセットしたい。

99番を表示させます。

| WORKシート 日足用 99                                                                                                    | ŧ            |      |      |   |    |          |   |     |          |     |     | 3 <u>111</u> |     |
|----------------------------------------------------------------------------------------------------|--------------|------|------|---|----|----------|---|-----|----------|-----|-----|--------------|-----|
|                                                                                                    |              |      |      |   |    |          |   |     |          |     |     |              |     |
| ,                                                                                                    |              |      |      |   |    |          | 1 | 1.5 |          |     | I   |              |     |
| 一覧表                                                                                                    |              |      |      |   |    |          |   | SV  | 変更       | 初期化 | _印刷 | 保存           | 閉じる |
|                                                                                                    | チェック         | 周期   |      |   | ∨字 |          |   | 以上  |          |     | 以下  |              |     |
|                                                                                                    |              | 短    | ф    | Ę | 短  | <u>ф</u> | Ę | 短   | <u>ф</u> | Ę   | 短   | ф            | Ę   |
| 弾性値                                                                                                    |              |      |      |   |    |          |   |     |          |     |     |              |     |
| カイリ度                                                                                                    |              |      |      |   |    |          |   |     |          |     |     |              |     |
| Sカイリ度                                                                                                    |              |      |      |   |    |          |   |     |          |     |     |              |     |
| コストカイリ度                                                                                                    |              |      |      |   |    |          |   |     |          |     |     |              |     |
| Sコストカイリ度                                                                                                    |              |      |      |   |    |          |   |     |          |     |     |              |     |
| 順位相関係数(RCI)                                                                                                    |              |      |      |   |    |          |   |     |          |     |     |              |     |
| <u>相対力指数(RSI)</u>                                                                                                    |              |      |      |   |    |          |   |     |          |     |     |              |     |
| <u>サイコロジカルライン</u>                                                                                                    |              |      |      |   |    |          |   |     |          |     |     |              |     |
| オシレータ                                                                                                    |              |      |      |   |    |          |   |     |          |     |     |              |     |
| <u>RCI(加速度指数)</u>                                                                                                    |              |      |      |   |    |          |   |     |          |     |     |              |     |
| STC                                                                                                    |              |      |      |   |    |          |   |     |          |     |     |              |     |
|                                                                                                    |              | 4.13 | 9.26 |   |    |          |   |     |          |     |     |              |     |
| MAV指標(周期固定)                                                                                                    |              | 4.13 | 9.26 |   |    |          |   |     |          |     |     |              |     |
| 出来高倍率                                                                                                    |              |      |      |   |    |          |   |     |          |     |     |              |     |
| 出米高倍率2                                                                                                    |              |      |      |   |    |          |   |     |          |     |     |              |     |
| <u>S相対力指数(RSI)</u>                                                                                                    |              |      |      |   |    |          |   |     |          |     |     |              |     |
| パンレータ                                                                                                    |              |      |      |   |    |          |   |     |          |     |     |              |     |
| <u>RJ指数</u><br>UDの(おり、用いけい)                                                                                                    |              |      |      |   |    |          |   |     |          |     |     |              |     |
| VR((# 92~40941)                                                                                                    |              |      |      |   |    |          |   |     |          |     |     |              |     |
| 18(2)(# 71-40742)<br>秘動亚均介                                                                                                    |              |      |      |   |    |          |   |     |          |     |     |              |     |
| 19 助丁 20 0 1 2 3 1 2 3 1 3 1 |              |      |      |   |    |          |   |     |          |     |     |              |     |
| コッショント                                                                                                    |              |      |      |   |    |          |   |     |          |     |     |              |     |
| 中値線の(高値採田)                                                                                                    |              |      |      |   |    |          |   |     |          |     |     |              |     |
| 中値線の(安値採用)                                                                                                    |              | 1    |      |   |    |          |   |     |          |     |     |              |     |
| 株価位置                                                                                                    |              |      |      |   |    |          |   |     |          |     |     |              |     |
| 中值線                                                                                                    |              | /    |      |   |    |          |   |     |          |     |     |              |     |
| 高値安値線変動率                                                                                                    |              |      |      |   |    |          |   |     |          |     |     |              |     |
| 出来高移動平均                                                                                                    | $\mathbf{V}$ |      |      |   |    |          |   |     |          |     |     |              |     |
|                                                                                                    |              |      |      |   |    |          |   |     |          |     |     |              |     |
| 1                                                                                                    |              |      |      |   |    |          |   |     |          |     |     |              |     |
|                                                                                                    |              | _    |      |   |    |          |   |     |          |     |     |              | -   |
|                                                                                                    |              |      |      |   |    |          |   |     |          |     |     |              |     |

シートは空

そして「取込」をクリックし、一連の手順を添付すすめていき、

ここで表示されている 50番を 99番へ変更し、OKをクリックします。

| CSV取り込み確認画面                                                | ×                  |
|------------------------------------------------------------|--------------------|
| CSV形式(テキストファイル)のWORK分析シートを取り込み<br>ます。何番シートへ取り込みますか?(1-100) | ОК<br>++>telu      |
| 050                                                        |                    |
| C S V 取り込み確認画面                                             | ×                  |
| CSV形式(テキストファイル)のWORK分析シートを取り込み<br>ます。何番シートへ取り込みますか?(1-100) | <u>OK</u><br>キャンセル |
| 99                                                         |                    |

99番に保存されました。

| ₩ ORK分析シート 日足月       | 月99番 |    |   |   |    |   |   |    |    |     |    | - <u></u> |       |
|----------------------|------|----|---|---|----|---|---|----|----|-----|----|-----------|-------|
| コメント 2024年4月会報で使うシート |      |    |   |   |    |   |   |    |    |     |    |           |       |
| 一覧表                  |      |    |   |   |    |   |   | sv | 変更 | 初期化 | 印刷 | 保存        | 閉じる   |
|                      | チェック | 周期 |   |   | ∨字 |   |   | 以上 |    |     | 以下 |           | [ [ ] |
|                      |      | 短  | 中 | 長 | 短  | 中 | 長 | 短  | 中  | 長   | 短  | 中         | 長     |
| 弾性値                  | 1    | 13 |   |   | 1  |   |   |    |    |     | 0  |           |       |
| カイリ度                 |      |    |   |   |    |   |   |    |    |     |    |           |       |
| Sカイリ度                |      |    |   |   |    |   |   |    |    |     |    |           |       |
| コストカイリ度              |      |    |   |   |    |   |   |    |    |     |    |           |       |
| Sコストカイリ度             |      |    |   |   |    |   |   |    |    |     |    |           |       |
| 順位相関係数(RCI)          |      |    |   |   |    |   |   |    |    |     |    |           |       |
| 相対力指数(RSI)           |      |    |   |   |    |   |   |    |    |     |    |           |       |
| サイコロジカルライン           |      |    |   |   |    |   |   |    |    |     |    |           |       |
| オシレータ                |      |    |   |   |    |   |   |    |    |     |    |           |       |
| <u> </u>             |      |    |   |   |    |   |   |    |    |     |    |           |       |
| STC                  |      |    |   |   |    |   |   |    |    |     |    |           |       |
| <u>M指標(周期固定)</u>     |      |    |   |   |    |   |   |    |    |     |    |           |       |
| MAV指標(周期固定)          |      |    |   |   |    |   |   |    |    |     |    |           |       |
| 出来高倍率                |      |    |   |   |    |   |   |    |    |     |    |           |       |
| 出来高倍率 2              |      |    |   |   |    |   |   |    |    |     |    |           |       |
| <u>S相対力指数(RSI)</u>   |      |    |   |   |    |   |   |    |    |     |    |           |       |
| <u> </u>             |      |    |   |   |    |   |   |    |    |     |    |           |       |
| R J 指数               |      |    |   |   |    |   |   |    |    |     |    |           |       |
| VR() (#`IJュームレシオ1)   |      |    |   |   |    |   |   |    |    |     |    |           |       |
| VR(2)(#*U=~4U972)    |      |    |   |   |    |   |   |    |    |     |    |           |       |
| 移動平均①                |      |    |   |   |    |   |   |    |    |     |    |           |       |

今回は、最初に50番シートを保存(CSV)しました。

なので、「取込」をクリックしていくと、必ず50番に保存する画面となります。

ここでうかつに「OK」をクリックしないようにしましょう。